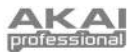

## INTRODUCTION

This Quickstart Manual is intended to give you a brief overview of the functionality and features of the MPD32. In this manual you will find instructions on how to connect the MPD32 and how to use its basic features. For detailed information, we recommend reading the Operator's Manual included on the software CD. Enjoy!

### **HOOKUP DIAGRAM**

Please refer to the following scenario for connecting the MPD32.

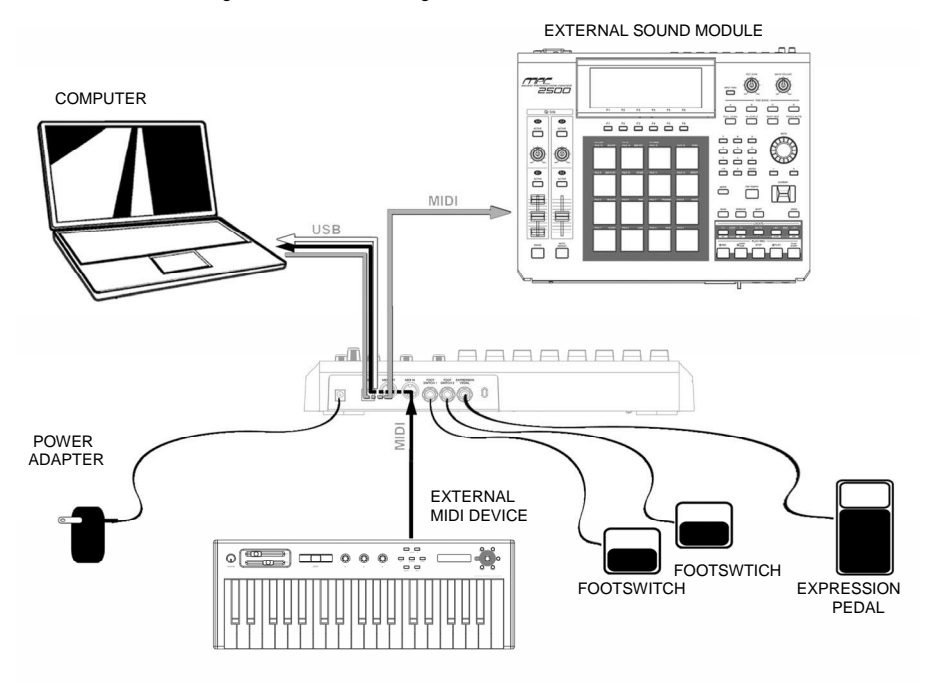

- Connect a USB cable from your computer to the MPD32. The unit will be powered through the USB connection. Alternatively, if you do not wish to use a computer in your setup or if you wish to power the MPD32 externally, please plug in a 6V-1A DC power adapter.
- If you would like to use an external sound module, connect a 5-pin MIDI cable from the MIDI OUT of the MPD32 to the MIDI IN of the external device.
- If you would like to use another MIDI controller in your setup, connect a 5-pin MIDI cable from the MIDI OUT of the controller to the MIDI IN of the MPD32.

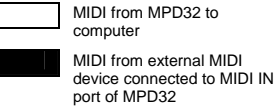

MIDI from computer to external sound module connected to MIDI OUT port of MPD32

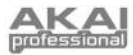

### **FRONT PANEL OVERVIEW**

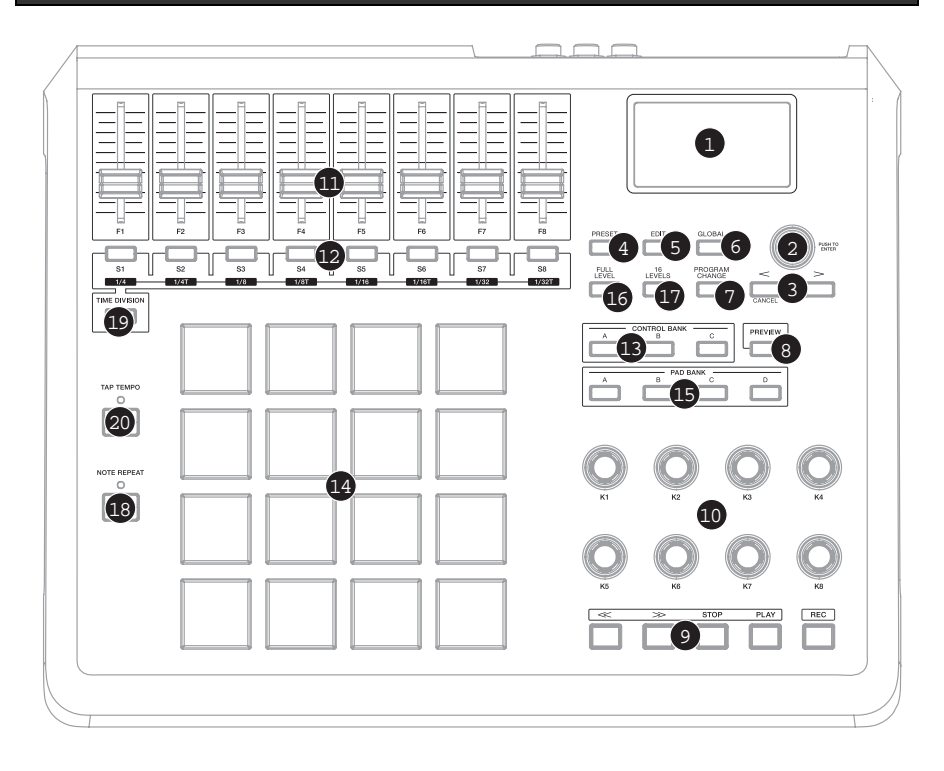

- LCD The display is used for navigating menus, displaying data, and affecting change on MPD32's options and parameters.
- [VALUE] (Push to Enter) This dial is used to increment and decrement Presets, parameter values and settings. This dial also functions as an [ENTER] button when it is pressed down.
- [<] AND [>] These buttons are used for navigate through fields of menus and options. The [<] button also functions as a [CANCEL] button.
- [PRESET] This button calls up Preset Mode. You can select and recall different Preset programs in this mode.
- [EDIT] This button calls up Edit Mode, which allows you to edit the behavior of pads, knobs, buttons, faders and default settings for each preset.
- [GLOBAL] This button calls up Global Mode, where MIDI reset commands and global system preferences are set.
- [PROGRAM CHANGE] Pressing this button will enter Program Change mode. In this mode, you can send a Program Change or Program with Bank Change message to a hardware or software module.

- 8. [PREVIEW] This button allows you to see what value will be sent by a controller, without actually sending the value. This gives you precise control over your parameters and helps avoid erroneous controller data being sent to your devices due to the physical position of the controller. This is especially useful when switching between control banks where, for example, the physical position of a fader may not correspond to the last value sent by the controller. Holding down [PREVIEW] allows you to view the original value and adjust the physical position of the fader as necessary before transmitting any values.
- TRANSPORT CONTROL BUTTONS These five buttons are dedicated buttons for sending transport control commands. The transport control buttons can be set to transmit either MMC (MIDI Machine Control), MMC/MIDI SysEx, MIDI START/STOP or pre-assigned MIDI CC values.
- 8 ASSIGNABLE KNOBS Each 360-degree knob can be used to send continuous control data to a desktop audio workstation or external MIDI device.
- 11. 8 ASSIGNABLE FADERS Each fader can be used to send continuous control data to a desktop audio workstation or external MIDI device.

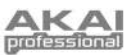

- 8 ASSIGNABLE BUTTONS These buttons can be used as MIDI CC switches or Program Change switches. They can function in momentary or toggle modes. When [TIME DIVISION] has been activated, these 8 buttons are used to set the time division of the Note Repeat.
- 13. [CONTROL BANK] The MPD32 features 3 independent banks of continuous controllers. Effectively, this allows you to control up to 72 independent parameters with the knobs, faders and buttons on the MPD32. The [CONTROL BANK] button is used to switch among the 3 banks. The LEDs above the button will reflect the currently selected control bank.
- 14. 16 REAL MPC PRESSURE AND VELOCITY SENSITIVE PADS – The pads can be used to trigger drum hits or samples on your software or hardware module. The pads are pressure and velocity sensitive, which makes them very responsive and intuitive to play.
- 15. PAD BANK buttons These 4 buttons switch among pad banks A, B, C, D. Each bank can address a unique set of 16 sounds, giving you access of up to 64 different sounds you can trigger with the pads. The currently selected pad bank will be indicated on the LCD display
- [FULL LEVEL] When [FULL LEVEL] is activated, the pads always play back at a maximum velocity (127), no matter how hard or soft you hit them.

 [16 LEVEL] – When [16 LEVEL] is activated, you can use the 16 pads to change a selected sound's velocity in 16 steps. When you press the [16 LEVEL] button, the last pad that was hit gets mapped to all 16 pads. The pads will now output the same note number and pressure controller as the initial pad, but

controller as the initial pad, but the velocity is fixed at the values shown in the diagram on the right, regardless of how hard you hit them. This allows you to have more control over the velocity of a sound.

| 103 | 111 | 119 | 127 |
|-----|-----|-----|-----|
| 71  | 79  | 87  | 95  |
| 39  | 47  | 55  | 63  |
| 7   | 15  | 23  | 31  |

- 18. [NOTE REPEAT] Holding this button while striking a pad causes the pad to retrigger at a rate based on the current Tempo and Time Division settings. The Note Repeat feature can be synced to an internal or external MIDI Clock source. [NOTE REPEAT] can function as a latching or momentary button
- 19. [TIME DIVISION] This button is used to specify the rate of the Note Repeat feature. When [TIME DIVISION] is activated, you can press one of the 8 switches to specify a time division. [TIME DIVISION] can function as a momentary or toggle button.

Please note that while [TIME DIVISION] is active, the 8 assignable buttons will not function as MIDI CC or Program Change switches until [TIME DIVISION] has been de-activated.

20. [TAP TEMPO] – This button allows you to tap in a new tempo. If the preset is reloaded, the tempo will revert to the saved tempo value. (Please note that a preset's default tempo can be set in Edit Mode). Tap Tempo does not work when the MPD32 is set to External sync.

### **REAR PANEL OVERVIEW**

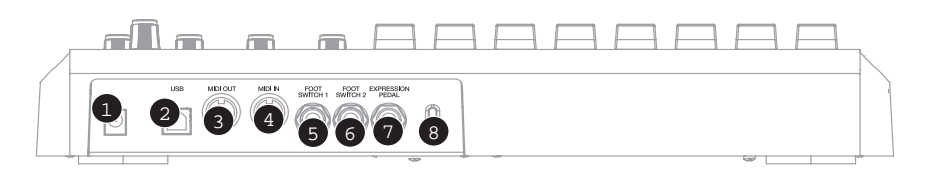

- DC POWER ADAPTER INPUT Plug in a 6V-1A DC power adapter if you do not wish to power the MPD32 through the USB connection.
- USB CONNECTION Plug a standard USB cable into this outlet and into the USB port of your computer. The computer's USB port will provide power to the MPD32. This connection is used to send and receive MIDI data to and from your computer and may also be used to send MIDI data from your computer to a device attached to the MIDI OUT port of the MPD32.
- MIDI OUT Use a five-pin MIDI cable to connect the MIDI OUT of the MPD32 to the MIDI IN of an external device.
- MIDI IN Use a five-pin MIDI cable to connect the MIDI OUT of an external MIDI device to the MIDI IN of the MPD32.

- FOOT SWITCH 1 Connect a ¼" TS footswitch to this input. Footswitches can be used as MIDI CC switches, or to remotely control certain features on the MPD32, such as pad triggering and button events.
- FOOT SWITCH 2 Connect a ¼" TS footswitch to this input. Footswitches can be used as MIDI CC switches, or to remotely control certain features on the MPD32, such as pad triggering and button events.
- EXPRESSION PEDAL INPUT Connect a ¼" TRS expression pedal to this input. We recommend using the Alesis F2 expression pedals.
- KENSINGTON LOCK The unit may be secured to a table or surface using this Kensington Lock slot.

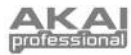

### **ABOUT MODES**

The MPD32 has four different modes of operation. Each mode can be accessed by pressing the corresponding button on the MPD32. Following is a short description of each mode:

#### Preset Mode

| PRESET | • |
|--------|---|
| ſ      |   |

This mode allows you to load, save and copy Presets. A Preset is a collection of information about how different faders, knobs, and pads will behave. Using Presets allows you to save different configurations so you can quickly load them when you need them, without having to reprogram the MPD32 every time.

#### Edit Mode

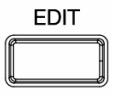

This mode allows you to edit the configuration of the MPD32. Edit Mode is a powerful tool for customizing your set-up. In this mode, you can make changes to how the pads, knobs and faders are behaving. For example, you may wish to have a fader or a knob transmit only a limited range of MIDI data, or you may wish to have a pad that transmits on a different MIDI Channel. You can change these and various other parameters in Edit Mode. See the Edit Mode Parameters table for a full listing of editable parameters.

#### Global Mode

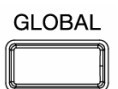

This mode allows you to set global parameters and make general changes to how your MPD32 is functioning. The parameters that you can modify in Global Mode include Controller Resets, Pad Velocity Curves, Pad Threshold, MIDI Clock options, Display Brightness, and more.

#### Program Change Mode

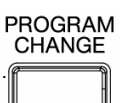

This mode allows you to transmit various Program Change messages. In this mode, you can remotely switch between different programs on your DAW or external device directly from the MPD32.

9

## **PRESET MODE**

A Preset is a collection of information about how the MPD32's faders, knobs, buttons and pads will behave. Using Presets allows you to save different configurations so you can quickly recall them at any time, without having to reprogram the MPD32 every time. You can press [PRESET] at any time to call up this mode. In Preset Mode you can load, save/copy and rename Presets – each of these functions can be accessed through the 3 different pages.

#### PAGE 1 – LOAD PRESET

 While you are in Preset Mode, you can change Presets with the [VALUE] dial below the screen. Turning the dial increments or decrements the current Preset number and displays the screen on the right:

When you do this, you will notice that 'PRESS ENTER' will begin to blink.

2. Pressing [ENTER] loads the selected Preset. Pressing [<] or [PRESET] cancels and returns you to the Preset that was last selected.

#### PAGE 2 – SAVE/COPY PRESET

In Preset Mode, you can also save and copy a Preset to a new location. This allows you to save any changes that you would have made to the Preset in *EDIT MODE*.

Note that if you are saving the Preset to the same location (same preset number) the screen will disply 'SAVE TO' and if you are saving to a different location (different preset number), the screen will display 'COPY TO'.

- 1. While you are in Preset Mode, press [>]until you see the 'SAVE TO' screen similar to the one shown above.
- 2. You can select the location where you want to save the Preset by turning the [VALUE] knob.
  - When you do this, you will notice that 'PRESS ENTER' will begin to blink.
- 3. Press [ENTER] to save current Preset to the destination. Pressing [<] or [PRESET] cancels the operation.

#### PAGE 3 – NAME PRESET

While you are in Preset Mode, you can also change the Preset name. This way you can assign specific names to different Presets so you can better keep track and quickly access different controller configurations.

- 1. To name or rename the Preset, press the [>] button until you see 'Preset Name' displayed on the screen.
- You will notice that the first letter of the name will begin blinking.
- 2. Turn the [VALUE] dial to change the blinking character.
- 3. To move between the characters, use [<] and [>].
- 4. When done, press [PRESET] again. The name will be saved.

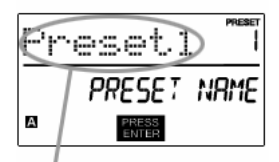

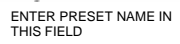

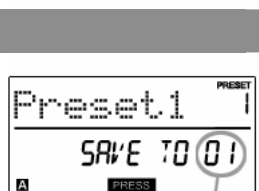

DESTINATION

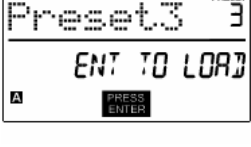

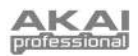

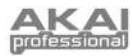

### **EDIT MODE**

Pressing [EDIT] calls up Edit Mode. In this mode, you can edit the settings of the currently selected Preset. The settings vary depending on the controller you are editing and are described on the following page.

Please note that the changes you make will only apply to the currently selected Preset.

Also note that if you wish to save the changes made in Edit Mode, you will need to save the current preset.

#### NAVIGATING EDIT MODE

- 1. Press [EDIT] to enter Edit Mode.
- To select the controller you wish to edit, simply engage it this will prompt the screen to display the available event types for the particular controller (Page 1).
- If there are multiple event types for the selected controller, turn the [VALUE] dial to select the desired event type. Press [ENTER] to view the parameters of the selected event type, if available (Page 2).
- 4. To move between the parameter fields on Page 2, use [<] and [>]. To change the values of the fields, turn the [VALUE] dial.
- 5. When finished editing the controller, press [ENTER] to accept the change or press [<] to cancel.

You can use the example screenshot on the right to help you determine where the Page 2 parameters described on the following page will appear on the screen.

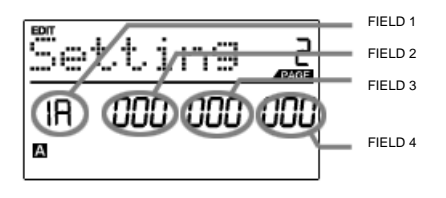

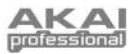

#### EDIT MODE PARAMETERS

| CONTROLLER       | PAGE 1 (EVENT TYPE) | PAGE 2 (PARAMETERS)                                                                                      |  |
|------------------|---------------------|----------------------------------------------------------------------------------------------------|--|
|                  |                     | MIDI CHANNEL (field 1)                                                                                   |  |
|                  | NOTE                | NOTE NUMBER (field 2)                                                                                    |  |
|                  | NOTE                | PLAY MODE (field 3)                                                                                      |  |
| PADS             |                     | PRESSURE BEHAVIOR (field 4)                                                                              |  |
| T ADS            | PROGRAM CHANGE      | MIDI CHANNEL (field 1)                                                                                   |  |
|                  |                     | PROGRAM CHANGE NUMBER (field 2)                                                                          |  |
|                  |                     | BANK M (MSB) (field 3)                                                                                   |  |
|                  |                     | BANK L (LSB) (field 4)                                                                                   |  |
|                  | CONTROL CHANGE      | MIDI CHANNEL (field 1)                                                                                   |  |
|                  |                     | CC NUMBER (field 2)                                                                                      |  |
|                  |                     | RANGE – MINIMUM VALUE (field 3)                                                                          |  |
| KNOBS AND FADERS |                     | RANGE – MAXIMUM VALUE (TIEID 4)                                                                          |  |
|                  |                     | MIDI CHANNEL (field 1)                                                                                   |  |
|                  | AFTERTOUCH          | DANCE MINIMUM VALUE (field 2)                                                                            |  |
|                  |                     | RANGE - MAXIMUM VALUE (field 3)                                                                          |  |
|                  |                     | MIDI CHANNEL (field 1)                                                                                   |  |
|                  | CONTROL CHANGE      | CC NUMBER (field 2)                                                                                      |  |
|                  | 0011110201##102     | BUTTON MODE (field 4)                                                                                    |  |
| BUTTONS          |                     | MIDI CHANNEL (field 1)                                                                                   |  |
|                  |                     | PROGRAM CHANGE NUMBER (field 2)                                                                          |  |
|                  | PROGRAM CHANGE      | BANK M (MSB) (field 3)                                                                                   |  |
|                  |                     | BANK L (LSB) (field 4)                                                                                   |  |
|                  | TOGGLE/MOMENTARY    | BUTTON MODE (field 2)                                                                                    |  |
| NOTE REPEAT      | CATE/SMUNC          | NOTE REPEAT GATE VALUE (field 2)                                                                         |  |
|                  | GATE/GWING          | NOTE REPEAT SWING VALUE (field 4)                                                                        |  |
| TIME DIVISION    | DIVISION            | DEFAULT TIME DIVISION (field 2)                                                                          |  |
|                  |                     | BUTTON MODE (field 4)                                                                                    |  |
| TRANSPORT        | TRANSPORTFUNCTION   | MMC, MIDI, MMC/MIDI, or CTRL (field 2)                                                                   |  |
|                  | TEMPO               |                                                                                                    |  |
|                  |                     | MIDI CHANNEL (field 1)                                                                                   |  |
|                  | CNTL CHANGE         | PANGE - MINIMUM VALUE (field 3)                                                                          |  |
|                  |                     | RANGE – MAXIMUM VALUE (field 4)                                                                          |  |
| EXPRESSION PEDAL |                     | MIDI CHANNEL (field 1)                                                                                   |  |
|                  |                     | CC NUMBER (field 2)                                                                                      |  |
|                  | AFTERTOUCH          | RANGE – MINIMUM VALUE (field 3)                                                                          |  |
|                  |                     | RANGE – MAXIMUM VALUE (field 4)                                                                          |  |
|                  |                     | MIDI CHANNEL (field 1)                                                                                   |  |
|                  | MIDI CC             | CC NUMBER (field 2)                                                                                      |  |
|                  |                     | BUTTON MODE (field 4)                                                                                    |  |
|                  | DRUM PAD            | PAD NUMBER (field 4)                                                                                     |  |
|                  | NOTE REPEAT         |                                                                                                    |  |
| FOOTSWITCH       | TIME DIV            | FOR DETAILED INFORMATION ON EDIT<br>PARAMETERS, PLEASE REFER TO THE<br>OPERATOR'S MANUAL INCLUDED ON THE |  |
|                  | TAP TEMPO           |                                                                                                    |  |
|                  | BANK CHANGE         |                                                                                                    |  |
|                  | PLAY/STOP           |                                                                                                    |  |
|                  | PLAY/RECORD         | CD.                                                                                                    |  |
|                  | SUSTAIN             |                                                                                                    |  |

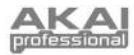

### **GLOBAL MODE**

In Global Mode, you can send global messages and make general changes to the way that your MPD32 functions. Global Mode options are organized under different pages and include the list of options shown below.

#### NAVIGATING GLOBAL MODE

- 1. Press [GLOBAL] to enter Global Mode.
- Use [-] and [>] to navigate through the available pages of options (shown below).
- Use the [VALÚE] dial to change settings, values or select a message on the selected page.
- Press [ENTER] to accept the change or send a message or press [<] to cancel.

| KILL MIDI           | Send an All Notes Off or Reset Controllers message                                 | Page 1  |
|---------------------|------------------------------------------------------------------------------------|---------|
| MIDI COMMON CHANNEL | Select which MIDI channel will be used as the<br>Common Channel.                   | Page 2  |
| LCD CONTRAST        | Adjust the contrast of the display.                                                | Page 3  |
| PAD SENSITIVITY     | Adjust how sensitive the pads are to the touch.                                    | Page 4  |
| PAD VELOCITY CURVE  | Adjust how the pads will output MIDI velocity, based on the force applied to them. | Page 5  |
| PAD THRESHOLD       | Adjust the threshold of minimum force required to activate a pad.                  | Page 6  |
| MIDI CLOCK          | Select Internal or External MIDI Clock source.                                     | Page 7  |
| TAP TEMPO AVERAGE   | Select the number of taps to be averaged in determining tempo.                     | Page 8  |
| SAVE SETUP          | Save the current global settings.                                                  | Page 9  |
| SYSEX TX            | Transfer a Preset via SysEx.                                                       | Page 10 |
| VERSION             | Check the current firmware version.                                                | Page 11 |

### **PROGRAM CHANGE MODE**

A *Program Change*, often referred to as a *Patch Change*, is a MIDI message used for sending data to devices to cause them to change to a new program.

#### NAVIGATING PROGRAM CHANGE MODE

- 1. Press the [PROGRAM CHANGE] button.
- 2. On Page 1, use the [VALUE] dial to select a Prog Change or Prog+Bank message on and press [ENTER].
- On Page 2, use the [<] and [>] buttons to move through the different options and use the {VALUE] dial to change them.
- 4. Press [ENTER] to send the message.

There are two different types of Program Change messages on the MPD32:

**PROG CHANGE** – This event will transmit a regular *Program Change* message (0-127) to your DAW or an external device, allowing you to switch between 128 different program banks.

**PROG+BANK** – This event transmits a *Program Change* message (0-127), along with a *Bank L (Least Significant Bit) Change* message (0-127) and a *Bank M (Most Significant Bit) Change* message (0-126), which allows access of up to 16384 different program banks. You can use PROG+BANK if your DAW or external device supports LSB and MSB.

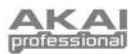

# FREQUENTLY ASKED QUESTIONS

| Question:<br>Answer: | Does the MPD32 have internal sounds?<br>No. The MPD32 is a MIDI-controller, which means that it does not contain any sounds inside but is instead used<br>to control external sound devices, such as hardware and software synthesizers, sequencers and drum machines.                                                                                                    |
|----------------------|----------------------------------------------------------------------------------------------------|
| Question:            | Can the MPD32 he synced to external devices?                                                                                                    |
| Answer:              | Yes, the MPD32 can receive MIDI Clock through both the USB and the MIDI IN connection. This means that you<br>can synchronize the tempo-based Note Repeat to an external source. To synchronize the MPD32 to an external<br>MIDI Clock source, please enter Global Mode, scroll to MIDI Clock and select "External".                                                                              |
| Question:            | Do I need to use a power adapter if I am using the MPD32 with a computer?                                                                                                    |
| Answer:              | No. The MPD32 will draw power directly from the USB port. However, if your USB port does not supply enough power or if you are using a USB hub, it may be necessary to use the adapter.                                                                                                    |
| Question:            | What software applications is the MPD32 compatible with?                                                                                                    |
| Answer:              | The MPD32 is compatible with any software or hardware device which supports the MIDI protocol. Please consult your specific hardware or software device's documentation for instructions on enabling the MPD32 as a MIDI input device.                                                                                                    |
| Question:            | Can I use the MPD32 as a MIDI interface for other MIDI devices?                                                                                                    |
| Answer:              | Yes. The MPD32 functions as a MIDI interface and can be used to send or receive MIDI to and from other MIDI devices connected to it.                                                                                                    |
| Question:            | Can I control multiple devices with the MPD32?                                                                                                    |
| Answer:              | Yes. The MPD32 can transmit information on 16 MIDI channels on 2 ports for a total of 32 different MIDI Channels .                                                                                                    |
| Question:            | How many different Presets can the MPD32 hold?                                                                                                    |
| Answer:              | The MPD32 can hold 30 Preset settings, which allow you to store different configurations for use with various software and hardware modules. Presets can easily be copied, edited and stored for quick recall of desired configurations.                                                                                                    |
| Question:            | Can I send Program Change messages to my software or hardware devices?                                                                                                    |
| Answer:              | Yes. You can send program change messages in Program Change mode. In addition, pads and buttons may also be assigned to transmit program change messages.                                                                                                    |
| Question:            | Are the pads on the MPD32 velocity and pressure sensitive?                                                                                                    |
| Answer:              | Yes. The MPD32 sports real MPC velocity and pressure sensitive pads. This allows you to be extremely expressive with your programming and performance.                                                                                                    |
| Question:            | What type of pads is used on the MPD32?                                                                                                    |
| Answer:              | The MPD32 features the same exact pads which are used on the Akai MPC2500.                                                                                                    |
| Question:            | Are the knobs on the MPD32 endless?                                                                                                    |
| Answer:              | as increment/decrement controls. Please note that your software application must be able to receive and recognize NRPNs for Increment/decrement functions to work.                                                                                                    |
| Question:            | I see 8 knobs, 8 faders, 8 buttons, and 16 pads. Is that all I get?                                                                                                    |
| Answer:              | No. The MPD32 features multiple banks of controllers and pads, which can be accessed with the [PAD BANK] and [CONTROL BANK] buttons. This allows you to access significantly more parameters than the amount of physical controllers. There are 3 control banks, which effectively give you 72 (3x24) controllers. There are also 4 different pad banks which give you a total of 64 (4x16) pads. |
| Question:            | Does the Note Repeat feature on the MPD32 work similarly to Note Repeat on the Akai MPC series?                                                                                                    |
| Answer:              | Yes, the MPD32 features the same Note Repeat algorithm as can be found on the legendary Akai MPC series. This feature allows you to perform and program rhythm patterns that would otherwise be nearly impossible to do by hand.                                                                                                    |

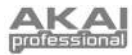

# TROUBLESHOOTING

| PROBLEM                                                               | CAUSE                                                                                 | SOLUTION                                                                                                    |
|-----------------------------------------------------------------------|---------------------------------------------------------------------------------------|----------------------------------------------------------------------------------------------------|
| The display does not light up.                                        | No power.                                                                             | Please make sure that the MPD32 is connected to<br>your computer and that the computer is powered on.                                                                                              |
|                                                                       |                                                                                       | If using a power adapter, please make sure that the adapter is plugged into a live power outlet.                                                                                                   |
|                                                                       | MPD32 not properly<br>connected.                                                      | Check your computer's USB connection to confirm<br>that the MPD32 is recognized. If necessary, replug<br>the connection and restart your computer.                                                 |
|                                                                       |                                                                                       | If controlling an external hardware module, make<br>sure that the MIDI cable is connected from the<br>MPD32 to the device's MIDI IN port.                                                          |
| No sound from target                                                  | MPD32 connected after<br>software application has<br>started.                         | Restart the software application with the controller<br>plugged in.                                                                                                    |
| device.                                                               | Problem is caused by use<br>of a USB hub.                                             | Unplug the MPD32 from the USB hub and connect<br>directly to the computer.                                                                                                    |
|                                                                       | Software application not set to receive MIDI data from the MPD32.                     | Ensure that the MPD32 or "USB" MIDI device is<br>listed as an active MIDI source in your application.<br>Usually, the MIDI settings can be accessed through<br>the application's Preferences menu. |
|                                                                       | MPD32's MIDI channel not<br>the same as application's<br>incoming MIDI chanel.        | Make sure that the MPD32 is sending MIDI<br>information on the channel that the target device<br>expects.                                                                                          |
| Notes sustain continuously.                                           | Footswitch was plugged in<br>after the MPD32 was<br>powered on.                       | Turn the unit's power off, wait a moment and then turn it on again.                                                                                                    |
|                                                                       | Stuck notes due to<br>incomplete MIDI data.                                           | Turn the unit's power off, wait a moment and then turn it on again.                                                                                                    |
| Footswitch works in<br>reverse.                                       | Footswitch was plugged in after power was turned on.                                  | With the footswitch plugged in, turn the unit's power off, wait a moment, and turn it on again.                                                                                                    |
| Note Repeat feature is not<br>synchronized to my clock<br>source.     | Clock source on MPD32 set to "Internal".                                              | In Global Mode, change the MIDI Clock setting to<br>"External". Also, make sure that the software you<br>are using is set to send MIDI Clock to the MPD32.                                         |
| My Seq/DAW is set to send<br>clock but Note Repeat is<br>not working. | Software DAW is not in play mode.                                                     | If your software DAW is not playing, it will not be sending clock.                                                                                                    |
| My fader or knob works in reverse.                                    | Controller minimum value is set higher than its maximum.                              | Edit the controller and set the minimum value to be lower than the maximum.                                                                                                    |
| Transport control does not work.                                      | Software does not support<br>MMC messages, MIDI<br>START/STOP or the MIDI<br>CC mode. | Edit the transport control to send MIDI messages<br>instead. Make sure that the Transport mode you are<br>using on the MPK matches the receive modes of<br>your software.                          |
| I am only hearing one<br>sound when I hit different<br>pads.          | 16 Level feature is engaged.                                                          | When engaged, the 16 Level function will map the last hit pad to all 16 pads. Deactivate 16 Level to return to normal operation.                                                                   |
| The pads always play at maximum velocity (127).                       | Full Level feature is engaged.                                                        | When engaged, the Full Level function will cause all<br>the pads to output maximum velocity, no matter how<br>hard they are hit. Turn off Full Level to return to<br>normal operation.             |

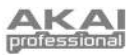

## **TECHNICAL SPECIFICATIONS**

| GENERAL                              |                                                          |  |
|--------------------------------------|----------------------------------------------------------|--|
| Display                              | custom LCD w/ backlight                                  |  |
| Dimensions (WxDxH)                   | 308mm x 384mm x 64mm                                     |  |
| Weight                               | 2.5kg                                                    |  |
| Power                                | ~100mA, 5V DC via USB<br>~1A, 6V DC via external adaptor |  |
| Number of Presets                    | 30                                                       |  |
| MIDI output channels over USB        | 48 (16 channels x 3 ports)                               |  |
| MIDI output channels from 5-pin MIDI | 16                                                       |  |
| Drum pads                            | 16 (velocity and pressure sensitive)                     |  |
| Drum pad banks                       | 4                                                        |  |
| Faders                               | 8                                                        |  |
| 360 degree knobs                     | 8                                                        |  |
| Switches                             | 8                                                        |  |
| Accessories                          | User's manual<br>USB cable (1m)<br>CD-ROM disc           |  |
| INPUTS/OUTPUTS                       |                                                          |  |
| MIDI inputs                          | 5-pin DIN x 1                                            |  |
| MIDI outputs                         | 5-pin DIN x 1                                            |  |
| USB                                  | Slave connector x 1 (MIDI over USB)                      |  |
| DC IN                                | 6V DC, 1A                                                |  |

# **CONTACT INFORMATION**

Please visit the Akai Professional website (**www.akaipro.com**) regularly for additional information, news and firmware upgrades for the MPD32.

For additional technical support:

EMAIL: support@akaipro.com TEL: 401.658.4032 (U.S)